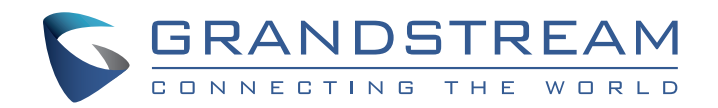

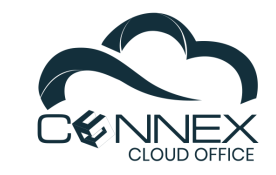

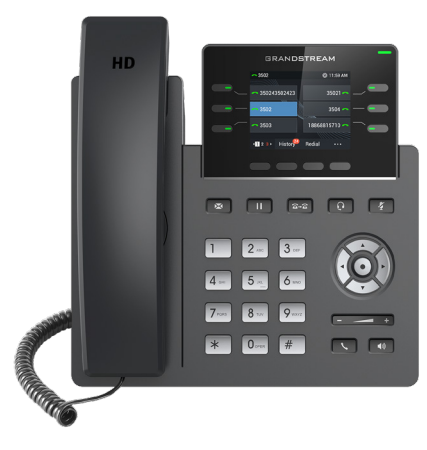

Grandstream Networks, Inc.

126 Brookline Ave, 3rd Floor Boston, MA 02215 USA Voice: (617) 566-9300 Fax: (617) 249-1987

www.grandstream.com

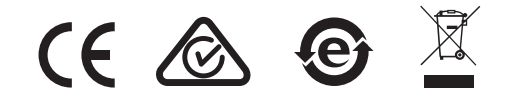

**GRP2613** 

Carrier-Grade HD IP Phone

Quick Installation Guide

For Warranty and RMA information, please visit www.grandstream.com

#### **Content**

| English   | 1  |
|-----------|----|
| 简体中文      | 6  |
| Español   | 11 |
| Français  | 16 |
| Deutsch   | 21 |
| Italiano  | 26 |
| Русскй    |    |
| Português |    |
| Polski    | 41 |

The GRP2613 is not pre-configured to support or carry emergency calls to any type of hospital, law enforcement agency, medical care unit ("Emergency Service(s)") or any other kind of Emergency Service. You must make additional arrangements to access Emergency Services. It is Your responsibility to purchase SIP-compliant Internet telephone service, properly configure the GRP2613 to use that service, and periodically test your configuration to confirm that it works as You expect. If You do not do so, it is Your responsibility to purchase traditional wireless or landline telephone services to access Emergency Services.

GRANDSTREAM DOES NOT PROVIDE CON-NECTIONS TO EMERGENCY SERVICES VIA THE GRP2613. NEITHER GRANDSTREAM NOR ITS OFFICERS, EMPLOYEES OR AFFILIATES MAY BE HELD LIABLE FOR ANY CLAIM, DAMAGE, OR LOSS, AND YOU HEREBY WAIVE ANY AND ALL SUCH CLAIMS OR CAUSES OF ACTION ARIS-ING FROM OR RELATING TO YOUR INABILITY TO USE THE GRP2613 TO CONTACT EMERGENCY SERVICES, AND YOUR FAILURE TO MAKE AD-DITIONAL ARRANGEMENTS TO ACCESS EMER-GENCY SERVICES IN ACCORDANCE WITH THE IMMEDIATELY PRECEDING PARAGRAPH.

#### **PRECAUTIONS:**

**WARNING:** Please DO NOT power cycle the GRP2613 during system boot up or firmware upgrade. You may corrupt firmware images and cause the unit to malfunction.

**WARNING:** Use only the power adapter included in the GRP2613 package. Using an alternative non-qualified power adapter may possibly damage the unit.

### **OVERVIEW:**

GRP2613 is a next generation enterprise IP Phone featuring 6 dual-color line keys (can be digitally programmed as up to 24 provisionable BLF/fast-dial keys), 2.8" (320x240) TFT color LCD, 4 programmable context-sensitive soft keys, 1000M network ports, integrated PoE, 3-way conference, and Electronic Hook Switch (EHS). The GRP2613 delivers superior HD audio quality, rich and leading-edge telephony features, protection for privacy, and broad interoperability with most 3rd party SIP devices and leading SIP/NGN/IMS platforms. GRP2613 is the perfect choice for enterprise users looking for a high quality, feature rich multi-line executive IP phone with advanced functionalities and performance.

### **PACKAGE CONTENTS:**

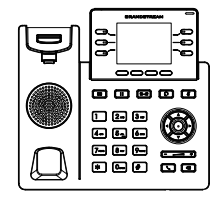

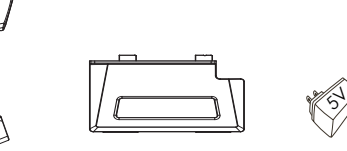

1x Phone Main Case

1x Handset 1x F

1x Phone Stand 1x 5V Power adapter

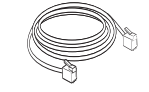

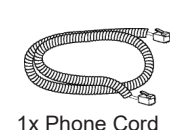

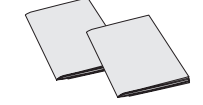

1x Ethernet Cable

1x Quick Installation Guide 1x GPL license

~2~

### **PHONE SETUP:**

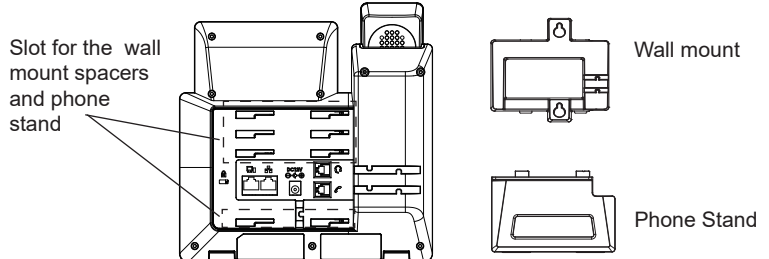

#### Installing the phone (Wall Mount \*sold separately):

- 1. Attach the wall mount spacers to the slot for wall mount spacers on the back of the phone.
- 2. Attach the phone to the wall via the wall mount hole.
- 3. Pull out the tab from the handset cradle (See figure below).
- 4. Rotate the tab and plug it back into the slot with the extension up to hold the handset while the phone is mounted on the wall (See figure below).

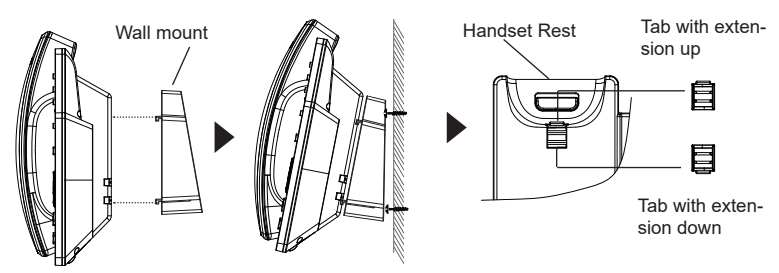

#### Installing the phone (Phone Stand) :

For installing the phone on the table with the phone stand, attach the phone stand to the bottom of the phone where there is a slot for the phone stand. (Upper half, bottom part).

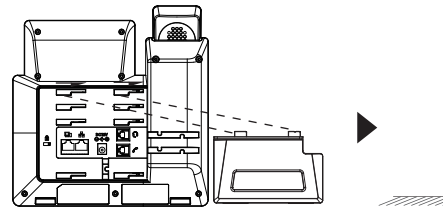

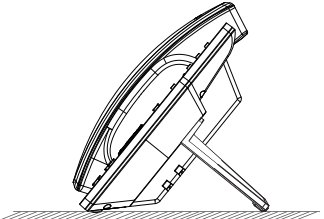

#### **CONNECTING THE PHONE:**

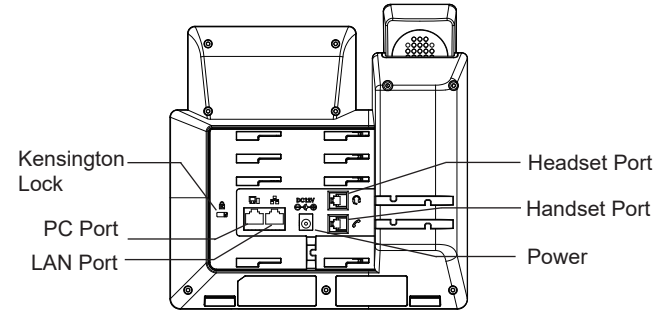

To setup the GRP2613, follow the steps below:

- 1. Connect the handset and main phone case with the phone cord.
- 2. Connect the LAN port of the phone to the RJ-45 socket of a hub/switch or a router (LAN side of the router) using the Ethernet cable.
- Connect the 5V DC output plug to the power jack on the phone; plug the power adapter into an electrical outlet. If PoE switch is used in step 2, this step could be skipped.
- 4. The LCD will display provisioning or firmware upgrade information. Before continuing, please wait for the date/time display to show up.
- 5. Using the phone embedded web server or keypad configuration menu, you can further configure the phone using either a static IP or DHCP.

### **PHONE DESCRIPTION:**

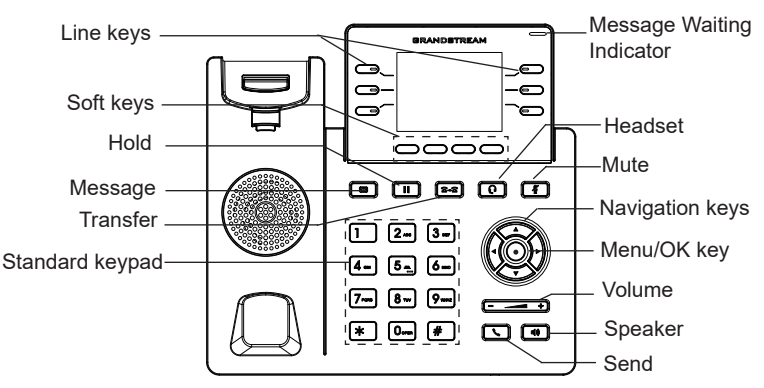

### **PHONE CONFIGURATION:**

#### Configure the GRP2613 using a Web Browser:

- 1. Ensure your phone is powered up and connected to the Internet.
- 2. Press and hold the "UP" button for 3 seconds to see the IP address.
- 3. Type the phone's IP address in your PC browser.
- 4. Enter admin's username and password to access the configuration menu. (The factory default username is "admin" while the default random password can be found on the sticker at the back of the unit).

| 5 | GRANDSTREAM             | GRP2613 |
|---|-------------------------|---------|
|   |                         |         |
|   | Username Password Login |         |
|   | Language English V      |         |

#### Configure the GRP2613 using the Keypad:

- 1. Make sure the phone is idle.
- 2. Press the MENU key to access the keypad MENU to configure the phone.
- 3. Select MENU  $\rightarrow$  Phone  $\rightarrow$  SIP  $\rightarrow$  Account to configure settings for SIP Proxy, Outbound Proxy, SIP User ID, SIP Auth ID and SIP Password.
- Follow MENU options to configure the basic features of the phone. For example: the IP address if using a static IP. For details, please check GRP2613 User Manual.
- 5. Please contact your ITSP for additional settings that may be necessary to configure the phone.

Refer to online documents and FAQ for more detailed information: http://www.grandstream.com/our-products

This product is covered by one or more of the U.S. patents (and any foreign patent counterparts thereto) identified at www.cmspatents.com.

GRP2613不预设对医院,执法机构,医疗中 心(急救服务)以及各种紧急服务的紧急通话服 务。用户必须自行设定紧急通话功能。用户必 须自行购买SIP兼容的网络电话服务,正确地 设定GRP2613使用该服务,并定期测试您的配 置以确保GRP2613如预期工作,否则请购买传 统无线或有线电话服务来拨打紧急通话。

ZH

Grandstream Networks 公司的 GRP2613不支持紧 急通话服务。Grandstream Networks 公司、其 管理者和员工以及其相关机构对此所造成的任 何索赔、损失或者损害都不负有任何法律追究 责任。在此,您将无权对任何以及所有由于无 法通过GRP2613拨打紧急电话以及没有遵照前 段文字描述而造成紧急通话失败的事件提出诉讼。

#### 注意事项·

警告:请不要在设备启动未完成或设备升级软件时断开电源,因为如刚 才所述的操作会导致话机本身的程序损坏。进而导致设备无法启动。

警告:请使用设备包装中的电源,因为使用其他没有经过认证的替代电源 适配器有可能对设备造成损害。

#### 产品概览:

GRP2613是一款新一代企业级IP电话。GRP2613支持6条双 色线路键。这些线路键最多可编辑成24个BLF键或快速拨号 键。GRP2613有2.8英寸 (320x240) LCD显示屏, 4个可编辑 应用程序软按键。GRP2613有2个1000Mbps自适应交换式以 太网接口(支持PoE供电),支持EHS功能,以及最多3方会 议,具有优异的高清晰语音质量和丰富完备的电话功能。它支 持自动化的个人多媒体信息服务、自动配置、先进的安全隐私 保护设置。它广泛兼容其它第三方SIP设备及主要SIP/NGN/IMS 平台。对于追求品质的企业用户来说. GRP2613将是理想的选 择。

设备包装清单.

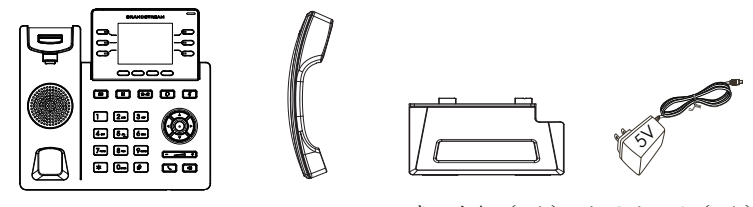

电话手柄(1个)桌面支架(1个) 电源适配器(1个) GRP2613话机(1台)

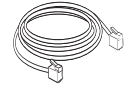

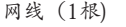

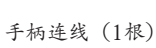

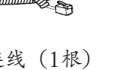

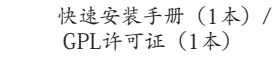

安装电话:

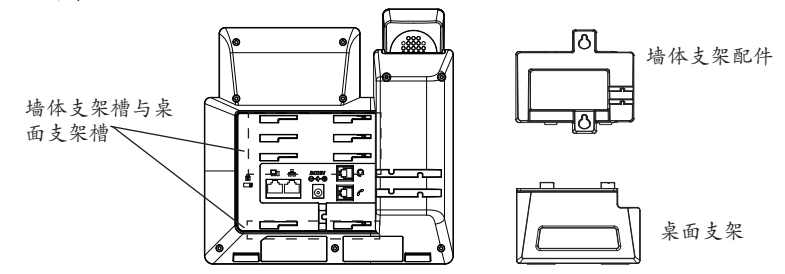

安装电话 (墙体支架配件\*分开出售):

1. 将墙体支架插入电话背面的支架插槽中;

2. 通过墙孔将电话固定在墙上;

- 3. 如下图所示,将话机手柄槽下方的扣机零件取出;如果在步骤2中使用PoE交 换机,则可以跳过此步骤,
- 4. 将该零件倒转, 然后重新插入原处。此时零件凸出处在外, 当电话使用墙体支

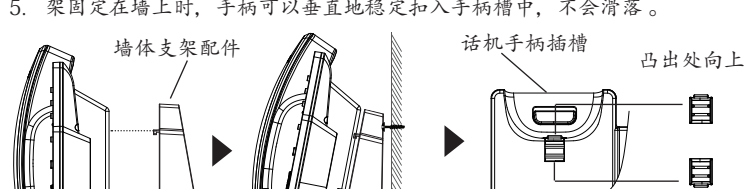

5 架固定在墙上时,手柄可以垂直地稳定扣入手柄槽中,不会滑落。

安装电话 (桌面支架):

将桌面支架插入电话背面的支架插槽中。用户可以使用两排插槽中的一排。不同 的插槽用于不同的倾斜角度。

凸出处向下

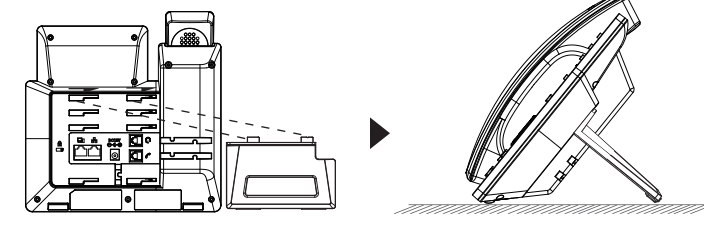

#### 电话的连接:

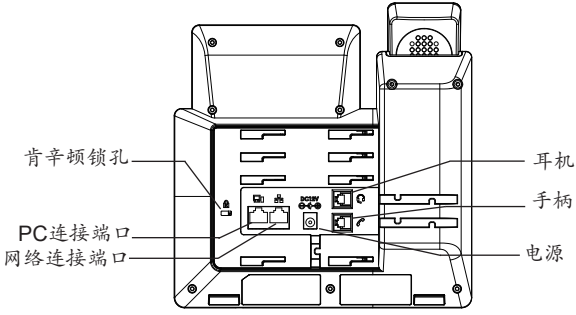

连线步骤:

- 1. 用手柄连线连接电话手柄和电话主机;
- 用网线连接电话的网络接口和外部网络接口(如:集线器或交换机上的 RJ-45网络接口);
- 3. 用电源适配器连接电话电源接口和交流电源插座;
- 4. 电话屏幕将会显示设备启动或固件升级信息。请耐心等待至时间/日期显示;
- 活机启动后,用户可以在主菜单或WEB浏览器进一步设置静态IP或者 DHCP,从而获得网络连接;

产品概览:

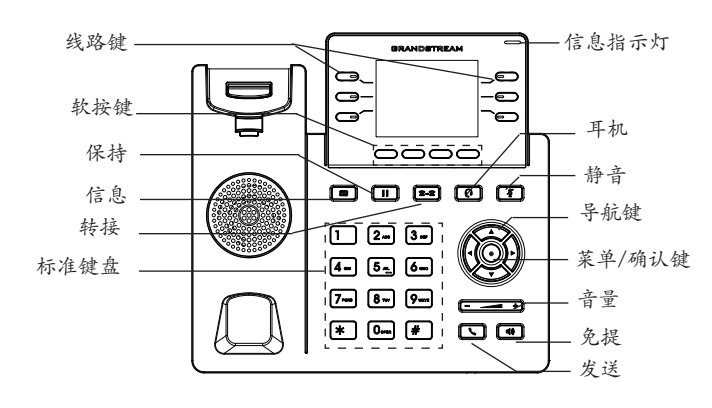

#### 电话的配置:

通过WEB浏览器配置GRP2613:

- 1. 请确保电话的电源及网络连接;
- 2. 按住"向上"按钮3秒钟以查看IP地址;
- 3. 在您电脑浏览器中输入话机IP地址;
- 输入管理员账号及密码,进入配置页面。(出厂默认用户名为"admin",出 场默认随机密码可以在设备背后的贴纸上找到)。

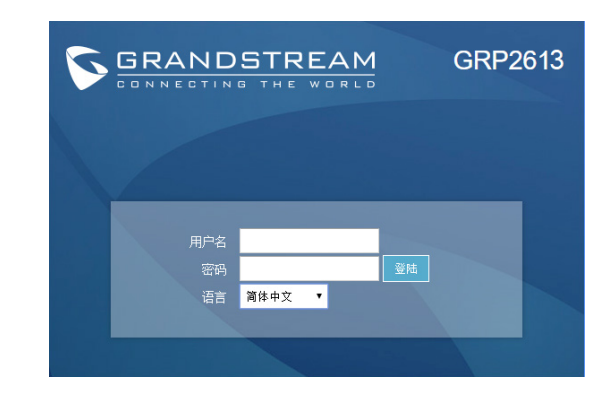

#### 通过键盘配置GRP2613:

- 1. 确保电话处于空闲状态;
- 2. 按下菜单/确定按键进入菜单选项;
- 选择菜单→话机→SIP→账号,输入SIP服务器、SIP用户名、密码等账号信息,注册新的SIP账号;
- 在菜单选项中进行电话其他设置,如设置电话的静态IP地址。请参考 GRP2613产品用户手册获得更多详细配置信息;
- 5. 如有其他需要的设置,请联系您的服务提供商。

请下载用户手册和常见问题解答以获得更详细的配置说明: http://www.grandstream.com/our-products El GRP2613 no esta pre-configurado para soportar o realizar llamadas de emergencia a ningún tipo de hospital, agencia policial, unidad de cuidado medico o cualquier otro servicio de emergencia. Es su responsabilidad contratar un servicio de telefonía de Internet compatible con el protocolo SIP, configurar el GRP2613 para utilizar dicho servicio y periódicamente probar esta configuración para confirmar que este trabajando como usted espera. Si es requisito no es completado, es su responsabilidad contratar un servicio de telefonía fija o celular para tener acceso a servicios de emergencia.

GRANDSTREAM NO PROVEE CONEXIONES A SERVICIOS DE EMERGENCIA A TRAVÉS DEL GRP2613. NI GRANDSTREAM NI NINGUNO DE SUS OFICIALES, EMPLEADOS O AFILIADOS SON RESPONSABLES DE NINGUNA DEMANDA, DAÑO O PERDIDA QUE ESTO PUEDA OCASION-AR Y MEDIANTE ESTE COMUNICADO USTED RENUNCIA A CUALQUIER RECLAMO O CONSE-CUENCIA PROVENIENTE O RELACIONADO DE LA INHABILIDAD DE CONTACTAR SERVICIOS DE EMERGENCIAS CON EL GRP2613 Y SU FALTA DE NO HABER HECHO LOS ARREGLOS DE LUGAR PARA ACCESAR ESTOS SERVICIOS DE EMER-GENCIA DE ACUERDO CON EL PÁRRAFO ANTE-RIOR.

#### **PRECAUCIONES:**

**ADVERTENCIA:** No apague el GRP2613 cuando las luces indicadoras se encuentren en estado intermitente al momento de iniciar el equipo o actualizar el firmware. Esto podría ocasionar que la unidad no continúe funcionando correctamente.

**ADVERTENCIA:** Solamente utilice la fuente de poder incluida en el paquete del GRP2613. Utilizar un adaptador de poder alternativo no certificado podría dañar su unidad.

### **INFORMACIÓN GENERAL:**

El GRP2613 representa la próxima generación de teléfonos IP empresariales con 6 teclas de línea de dos colores (que pueden ser usadas como 24 teclas programables BLF/Marcadorápido), pantalla de color LCD TFT de 2,8 pulgadas (320x240), 4 teclas programables a contexto, doble puerto de red Gibabit, PoE integrados, conferencia de 3-vías, y descuelgue automático (EHS). El GRP2613 ofrece una calidad de audio superior de alta definición,con funcionalidades de telefonía avanzada, protección de privacidad, y una amplia interoperabilidad con la mayoría de los dispositivos SIP de terceras partes y plataformas lideres SIP/ NGN/IMS. El GRP2613 es la elección perfecta para los usuarios empresariales que buscan una alta calidad , es un teléfono IP ejecutivo milti-lineas con todas las funciones y prestaciones avanzadas.

### CONTENIDO DEL PAQUETE:

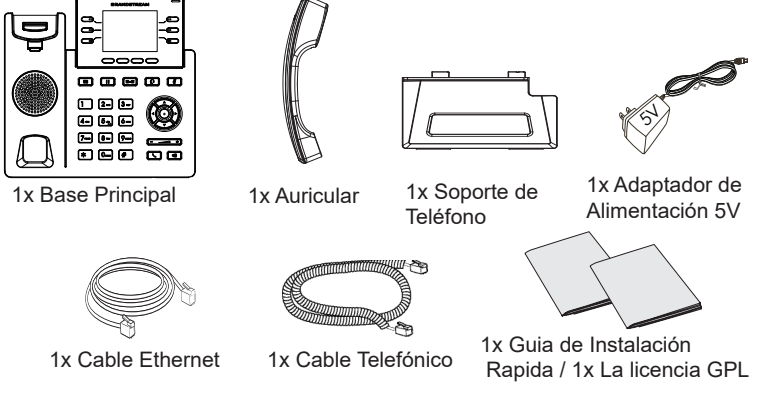

### **INSTALACIÓN DEL TELÉFONO:**

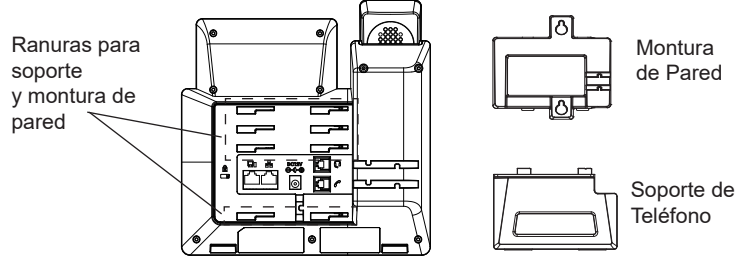

# Instalando El Teléfono (Montura de Pared \*Se vende por separado):

- 1. Inserte la montura de pared en la ranura de atrás del teléfono.
- 2. Coloque el teléfono en la pared utilizando los orificios.
- 3. Halé la lengüeta de la horquilla del auricular. (Ver figura abajo).
- Coloque la lengüeta en la misma ranura de tal manera que soporte el auricular (Ver figura abajo).

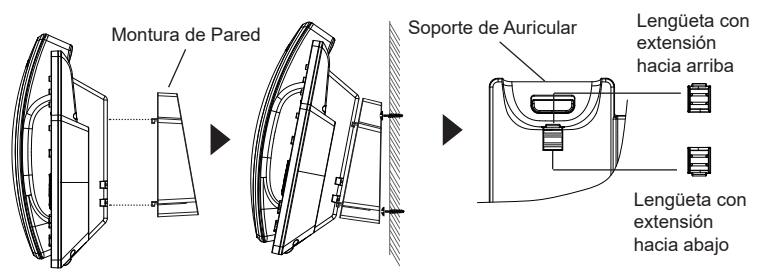

#### Instalando El Teléfono (Soporte de Teléfono):

Para instalar el teléfono sobre un escritorio, utilice el soporte del teléfono y colóquelo en la parte inferior del teléfono donde se encuentra la ranura para el soporte.

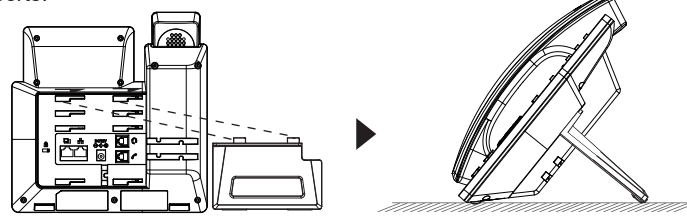

### **CONECTANDO EL TELÉFONO:**

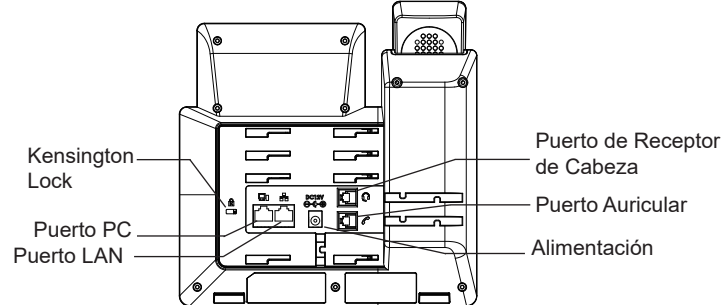

Para configurar el GRP2613, siga los pasos detallados abajo:

- 1. Conecte el auricular a la unidad utilizando el cable telefónico.
- 2. Conecte el puerto LAN del teléfono al zócalo RJ-45 de un hub/switch o router usando el cable Ethernet.
- Conecte la fuente de poder de 5V DC a la salida de alimentación del teléfonot y la salida de electricidad. Si el puerto PoE es utilizado en el paso 2, puede saltar este paso.
- 4. La pantalla LCD va a mostrar un mensaje de aprovisionamiento o actualización de firmware. Antes de continuar esperar hasta que la pantalla muestra el tiempo y la fecha.
- Utilizando la interfase Web integrada accediendo la dirección IP del teléfono en un navegador Web o mediante el teclado, configure el teléfono utilizando una dirección IP estática o dinámica con DHCP.

### **DESCRIPCIÓN DEL TELÉFONO:**

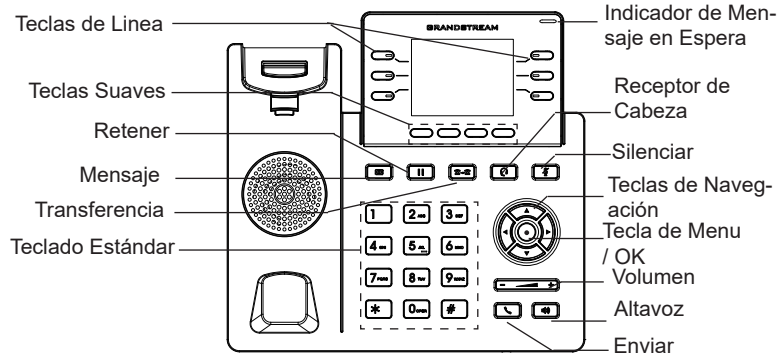

### **CONFIGURACIÓN DEL TELÉFONO:**

#### Configurando el GRP2613 utilizando un navegador web:

- 1. Asegure que su teléfono este conectado a la red y tenga electricidad.
- 2. Presione y mantenga el botón "Arriba" por 3 seg. Para ver la dirección IP.
- 3. Escriba la dirección IP en su navegador web.
- Ingrese como administrador para ver el menú de configuración. (El usuario es "admin" y la contraseña aleatoria debería estar en la etiqueta en la parte trasera de la unidad).

| 5 | GRAND                  | STREAM    | GRP            | 2613 |
|---|------------------------|-----------|----------------|------|
|   |                        |           |                |      |
|   | Nombre de<br>usuario   |           |                |      |
|   | Contraseña<br>Lenguaje | Español 🔻 | Iniciar sesión |      |
|   |                        |           |                |      |

#### Configurando el GRP2613 usando el teclado:

- 1. Asegure que el teléfono se encuentre en reposo.
- 2. Presione la botón de MENU para acceder a el menu de teclado para configurar el teléfono.
- 3. Seleccione MENU  $\rightarrow$  Teléfono  $\rightarrow$  SIP  $\rightarrow$  Cuenta para configurar el SIP Proxy, Outbound Proxy, SIP User ID,SIP Auth ID, SIP Password.
- 4. Siga las opciones de MENU para configurar las funciones básicas del teléfono por ejemplo: La Dirección IP, en caso de usar una dirección IP estática. Para obtener más información, consulte el Manual del usuario de la GRP2613.
- 5. Por favor contacte a su PSI (Proveedor de Servicio de Internet) para los adicionales que sean necesarios para configurar el teléfono.

Por favor, descargue el Manual del usuario y revisar la AYUDA para obtener instrucciones más detalladas: http://www.grandstream.com/our-products Le GRP2613 n'est pas préconfiguré pour prendre en charge ou acheminer les appels d'urgence adressés aux hôpitaux, organismes chargés de l'application de la loi, centres de soins médicaux («service(s) d'urgence») ou tout autre type de service d'urgence. Vous devez prendre des dispositions supplémentaires pour assurer l'accès aux services d'urgence. Il est de votre responsabilité de vous abonner à un service de téléphonie Internet conforme au protocole SIP, de configurer correctement le GRP2613 pour utiliser ce service, et de tester périodiquement votre configuration pour vous assurer qu'elle fonctionne comme prévu. Si vous ne le faites pas, vous devez vous abonner à un service de téléphonie sans fil ou fixe traditionnel pour accéder aux services d'urgence.

FR

GRANDSTREAM NE FOURNIT PAS DE CONNEX-IONS AUX SERVICES D'URGENCE VIALE GRP2613. NI GRANDSTREAM, NI SES DIRIGEANTS, EMPLOY-ES OU SOCIETES AFFILIEES NE PEUVENT ETRE TENUS RESPONSABLES POUR TOUTE RECLA-MATION, TOUT DOMMAGE OU PERTE, ET VOUS RENONCEZ PAR LES PRESENTES A TOUTE REC-LAMATION OU TOUT MOTIF D'ACTION EN JUS-TICE DÉCOULANT OU LIE A VOTRE INCAPACITE D'UTILISER LE GRP2613 POUR CONTACTER LES SERVICES D'URGENCE, ET TOUTE NEGLIGENCE DE VOTRE PART QUANT A PRENDRE DES DISPO-SITIONS SUPPLEMENTAIRES POUR ACCEDER AUX SERVICES D'URGENCE CONFORMÉMENT À L'ALINÉA PRÉCDENT.

### **PRECAUTIONS:**

**ALERTE:** Veuillez ne pas redémarrer le GRP2613 lors du démarrage du système ou la mise à jour du firmware. Ceci peut corrompre l'image du firmware et causer un dysfonctionnement de l'unité.

**ALERTE:** N'utilisez que l'adaptateur d'alimentation fourni dans le pack GRP2613. L'utilisation d'un autre adaptateur d'alimentation non qualifié peut endommager l'unité.

### **PRESENTATION:**

GRP2613 représente la nouvelle génération des téléphones IP conçus pour les entreprises, offrant jusqu'à 6 touches de ligne bicolores (qui peuvent être programmées numériquement comme des touches BLF/Numérotation abrégée à hauteur de 24 touches), un écran TFT couleur de 2.8 pouces (320x240), 4 touches contextuelles programmables, deux ports réseau Gigabit et PoE intégrés, conférence à 3 participants et crochet commutateur électronique (EHS). Le GRP2613 offre une qualité de son HD supérieure, riche en fonctionnalités à la pointe de la téléphonie, la protection de la vie privée avec sécurité avancée, et une large interopérabilité avec la majorité des produits SIP tiers, et des plateformes SIP/NGN/IMS pionnières. Le GRP2613 est le choix parfait pour les entreprises à la recherche d'un téléphone IP multi-lignes riche en fonctionnalités supérieures.

#### **CONTENU DU PACK:**

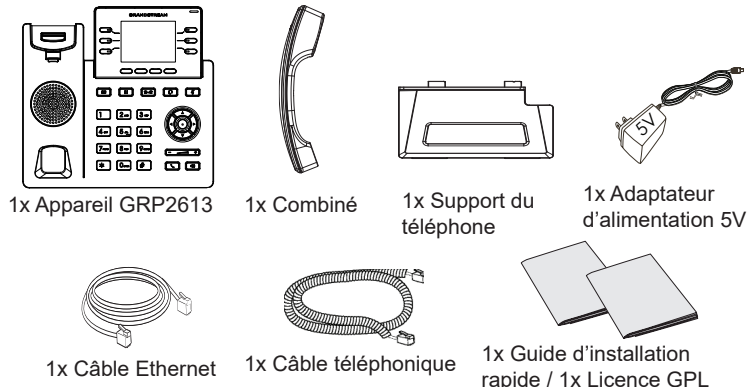

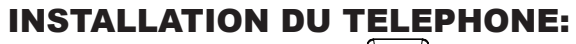

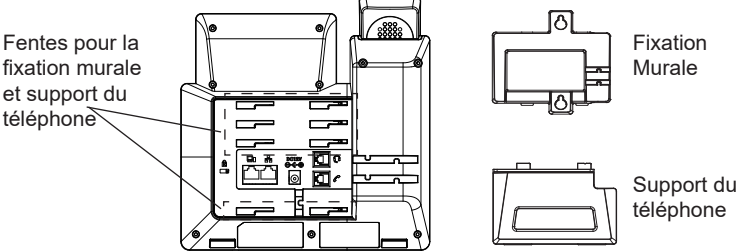

#### Installation du téléphone (Fixation murale \*vendue séparément):

- 1. Attachez le support de fixation murale à la fente située à l'arrière du téléphone.
- 2. Attachez le téléphone au mur via la fente de fixation murale.
- 3. Tirez la languette du support du combiné (Voir figure ci-dessous).
- Pivotez la languette et rebranchez-la dans la fente en gardant son appui vers le haut pour tenir le combiné lorsque le téléphone est fixé au mur (Voir figure ci-dessous).

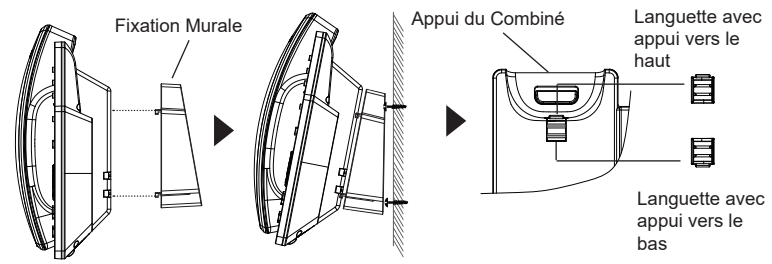

#### Installation du téléphone (Support du téléphone):

Pour installer le téléphone sur la table avec le support du téléphone, attachez ce dernier à la fente placée à la base du téléphone (partie Supérieure, partie Inférieure).

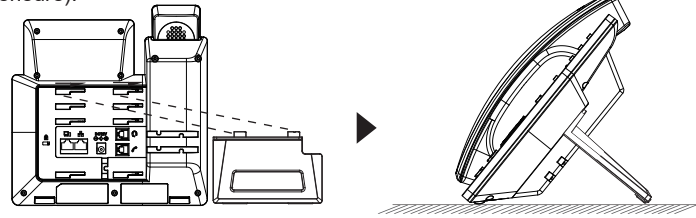

### **CONNECTER LE TÉLÉPHONE:**

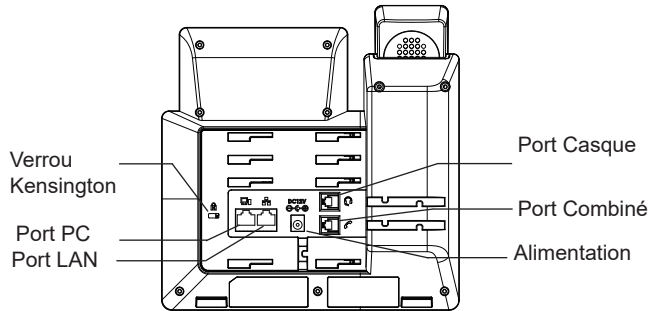

Pour installer le GRP2613, suivez les instructions ci-dessous:

- Connectez le combiné et le boîtier du téléphone principal avec le câble téléphonique.
- 2. Connectez le port LAN de votre téléphone au port RJ-45 d'un concentrateur/ commutateur ou un routeur (côté LAN du routeur) à l'aide du câble Ethernet.
- Connectez la fiche de sortie 5V DC à la prise d'alimentation sur le téléphone branchez l'adaptateur dans une prise électrique. Si le commutateur PoE est utilisé à l'étape 2, cette étape peut être ignorée.
- Le LCD va afficher les informations d'approvisionnement ou de mise à jour du firmware. Avant de continuer, veuillez patienter jusqu'à que la date/heure s'affiche.
- 5. En utilisant le serveur web intégré du téléphone ou le menu de la configuration du téléphone, vous pouvez le configurer en utilisant soit IP statique ou DHCP.

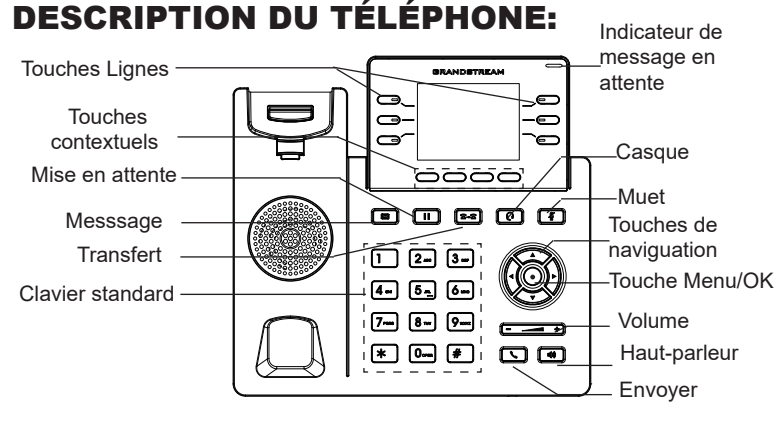

### **CONFIGURATION DU TÉLÉPHONE:**

#### Configurer le GRP2613 en utilisant le Navigateur web:

- 1. Vérifiez que votre téléphone est sous tension et connecté à Internet.
- 2. Appuyez et maintenez le bouton «UP» pendant 3 secondes pour voir l'adresse IP.
- 3. Saisissez l'adresse IP du téléphone dans votre navigateur PC.
- 4. Entrez le nom d'utilisateur et le mot de passe de l'administrateur pour accéder au menu de configuration. (Le nom d'utilisateur par défaut est «admin», tandis que le mot de passe aléatoire par défaut se trouve sur l'autocollant situé à l'arrière de l'appareil).

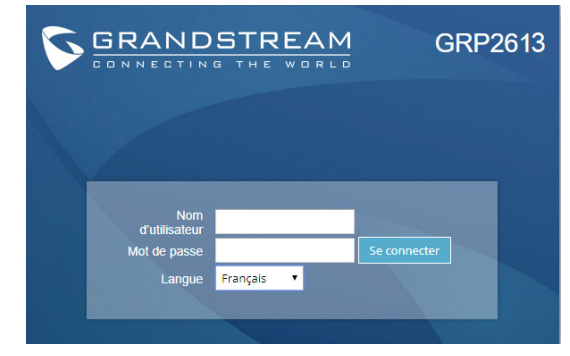

#### Configurer le GRP2613 en utilisant le Clavier:

- 1. Assurez-vous que le téléphone est libre.
- 2. Appuyez sur le bouton "MENU" pour accéder au MENU pour configurer le téléphone.
- 3. Sélectionnez MENU → Phone → SIP → Account, pour configurer les paramètres du Proxy SIP, Proxy Sortant, Nom d'utilisateur SIP, Nom d'authentification SIP, mot de passe SIP.
- Suivez les options du MENU pour configurer les fonctionnalités de base du téléphone. Par exemple: l'adresse IP si vous utilisez une adresse IP statique. Pour plus de détails, veuillez vérifier le manuel d'utilisation du GRP2613.
- 5. Veuillez contacter votre Fournisseur d'accès Internet pour les paramètres supplémentaires qui peuvent être nécessaires pour configurer le téléphone.

Veuillez télécharger le manuel d'utilisation et la FAQ pour plus de détails sur les instructions de configuration: http://www.grandstream.com/our-products Im GRP2613 sind keine Notfallrufnummern voreingestellt oder vorkonfiguriert. Das GRP2613 tätigt keine automatischen Anrufe zu medizinischen, sozialen oder juristischen Hilfs- oder Serviceorganisationen. Die Anbindung an derartige Einrichtungen muss separat eingestellt bzw. zur Verfügung gestellt werden. Es liegt in der Verantwortung des Nutzers, einen SIP-konformen Internet-Telefon-Service zu buchen, der die Nutzung der örtlichen und überregionalen Notrufnummern sicherstellt. Bietet der SIP-Anbieter diesen Service nicht, liegt es in der Verantwortung des Nutzers, einen analogen bzw. alternativen Telefonanschluss zusätzlich bereitzustellen, um eine telefonische Anbindung für Notfälle sicherstellen zu können.

GRANDSTREAM STELLT MIT DEM GRP2613 KE-INF VERBINDUNG ZU NOTFALLRUENUMMER ODER DIE ANBINDUNG AN NOTFALLZENTREN ZUR VERFÜGUNG. WEDER GRANDSTREAM. NOCH GRANDSTREAM MITARBEITER. AN-GESTELLTE ODER SONSTIGE FIRMEANGE-HÖRIGE SIND FÜR DIE ANDBINDUNG DES GRP2613 AN EINEN MEDIZINISCHEN SERVICE ODER ANDEREN NOTFALLDIENST ZUSTÄN-DIG, BZW. VERANTWORTLICH.ES OBLIGT ALLE-INIG IN DER VERANTWORTUNG DER GRP2613 NUTZER BZW. DER GRP2613 BESITZER, FÜR EINE NETZANBINDUNG ZU SORGEN, WELCHE DIE NUTZUNG VON MEDIZINISCHEN ODER AN-DEREN NOTFALLRUFNUMMERN SICHERSTELLT.

#### SICHERHEITSHINWEISE:

**ACHTUNG:** Bitte unterbrechen Sie während des Systemstarts bzw. Während eines Software-Upgrades des GRP2613 NICHT die Stromzufuhr. Eine Unterbrechung kann ein Fehlverhalten hervorrufen und das Telefon zerstören.

**ACHTUNG:** Benutzen Sie nur das Netzteil, das im Lieferumfang enthalten ist. Die Verwendung eines anderen Netzteils kann zu Schäden bzw. zum Defekt führen.

### **ÜBBERBLICK:**

Das GRP2613 repräsentiert die nächste Generation von IP Telefonen für Unternehmen. Es ist bestmöglichst ausgestattet und verfügt beispielweise über 6 zweifarbige, freiprogrammierbare Leitungs/BLF-Tasten auf denen bis zu 24 Funktionen oder Rufnummern hinterlegt werden können. Ferner stellt dieses hochperformante Endgerät ein 2,8" (320x240) TFT-Farbdisplay, 4 programmierbare, Context-sensitive Softtasten, zwei Gigabit Netzwerkanschlüsse mit PoE. und EHS (Electronic-Hook-Switch) bereit und bietet die Möglichkeit, direkt vom GRP2613 eine Konferenz mit max. 3 Teilnehmer zu initiieren. Das GRP2613 bietet seinen Anwendern bestmögliche Sprachqualität, eine Vielzahl an allgemeinen und individuellen Telefonfunktionen, Einstellungen zum Schutz der persönlichen Daten, sowie eine hohe Kompatibilität zu den meisten SIP/NGN/IMS Plattformen von Service-Providern und Drittanbietern (3rd Party). Das GRP2613 ist die richtige Wahl für alle Anwender, die ein hochqualitatives, umfangreich ausgestattetes IP Telefon suchen, und dabei nicht auf schönes Design verzichten möchten.

### LIEFERUMFANG:

|                                |                          |                                | Not the second second s |
|--------------------------------|--------------------------|--------------------------------|----------------------------------------------------------------------------------------------------|
| 1x Telefonapparat              | 1x Hör-<br>Sprecheinheit | 1x Standfuß für<br>das Telefon | 1x 5V Netzteil                                                                                                    |
|                                |                          |                                |                                                                                                    |
| 1x Netzwerkkabel<br>(Ethernet) | 1x Telefo<br>Spiralkal   | on- 1x Kui<br>bel leitung      | z- Installationsan-<br>J / 1x GPL Lizenz                                                                                                    |

### **EINRICHTEN DES TELEFONS:**

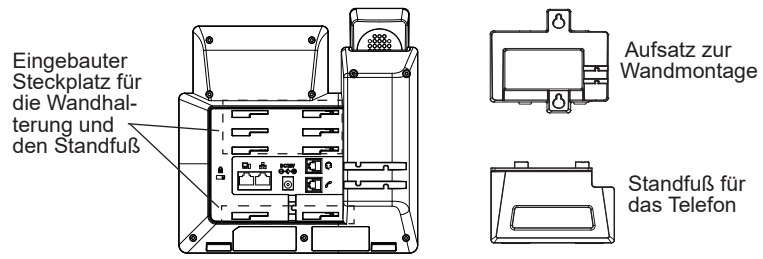

#### Installation des Telefons (Wandmontage \*nicht im Lieferumfang enthalten):

- 1. Führen Sie die Wandhalterung auf der Rückseite des Telefons in die dafür vorgesehenen Steckplätze ein.
- 2. Zur Montage des Telefons an der Wand nutzen Sie bitte die dafür vorgesehenen Montagelöcher.
- 3. Ziehen Sie das Sicherungsplättchen aus der Hörerauflage heraus (Siehe untere Skizze).
- 4. Drehen Sie das Sicherungsplättchen und und stecken Sie es wieder in den Steckplatz. Das Plättchen sollte nun weiter als zuvor herausstehen, sodass die Hör-Sprecheinheit für die Wandmontage besser fixiert werden kann (Siehe untere Skizze).

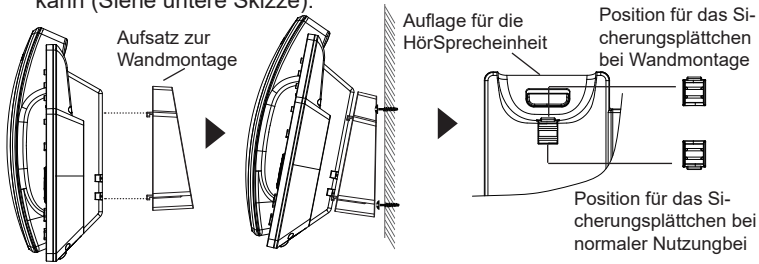

Installation des Telefons (Tischmontage): Zur Nutzung des Telefons am Tisch, führen Sie bitte den mitgelieferten Standfuß in die auf der Rückseite des Telefons vorgesehene Montagesteckplätze ein.

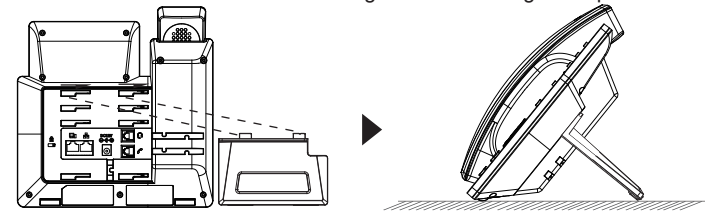

## **ANSCHLUSSMÖGLICHKEITEN AM TELEFON:**

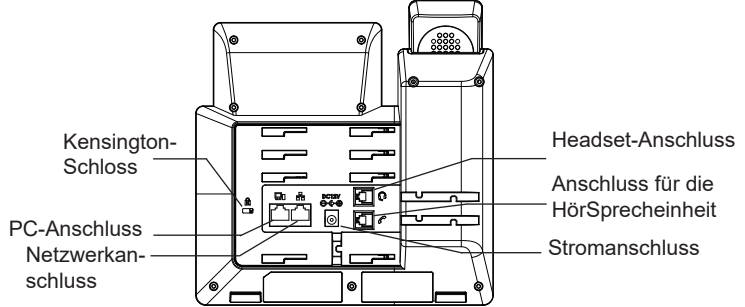

Das Telefon schrittweise zusammenbauen:

- 1. Verbinden Sie die Hör-Sprecheinheit mit dem Telefon, indem Sie das Spiralkabel in die dafür vorgesehenen Steckplätze stecken.
- 2. Verbinden Sie den Netzwerk-Anschluss (RJ45) am Telefon, mit dem dafür vorgesehenen Router / Switch, nutzen Sie hierfür das Netzwerkkabel mit dem RJ45 Stecker.
- 3. Verbinden Sie das Netzteil mit dem Telefon und stecken dieses dann in die Steckdose. Erfolgt das Anschalten in Schritt 2 via PoE, dann kann dieser Schritt übersprungen werden.
- 4. Am Display werden Informationen über den Provisionierungsvorgang sowie zur Software-Version angezeigt. Warten Sie bitte mit weiteren Aktionen, bis am Display das aktuelle Datum, sowie die aktuelle Uhrzeit erscheint.
- 5. Sie können jetzt die weiteren Telefoneinstellungen vornehmen, indem Sie das Telefon via integrierten Web-Server oder über die Telefontasten konfigurieren.

### **TELEFON BESCHREIBUNG:**

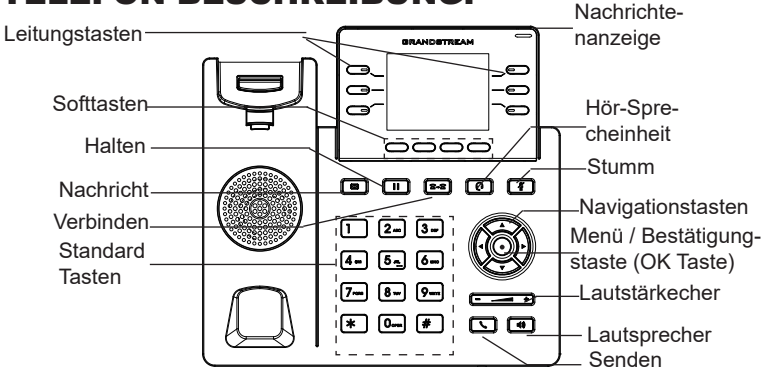

### **KONFIGURATION DES TELEFONS:**

#### Konfiguration des GRP2613 via Web-Browser:

- 1. Stellen Sie sicher, dass das Telefon eingeschaltet ist und eine Internetverbindung besteht.
- 2. Um die IP Adresse abzurufen, drücken Sie bitte die "UP" ("nach oben") Taste und halten diese drei Sekunden lang gedrückt.
- 3. Geben Sie die IP Adresse des Telefons in die Adresszeile Ihres Webbrowsers ein (Siehe Skizze auf der nächsten Seite).
- Geben Sie die die Anmeldeinformationen ein und wechseln Sie in das Konfigurationsmenü. (Herstellerseitig ist der Benutzername "admin", das Zufallspasswort finden Sie auf der Rückseite der Basisstation.

|              | STREAN    | GRI      | P2613 |
|--------------|-----------|----------|-------|
|              |           |          |       |
|              |           |          |       |
| Benutzername |           |          |       |
| Passwort     |           | Anmelden |       |
| Sprache      | Deutsch 🔻 |          |       |
|              |           |          |       |
|              |           |          |       |

#### Konfiguration des Telefons Über das Tastenfeld:

- 1. Stellen Sie sicher, dass das Telefon im Bereitschaftsmodus ist.
- 2. Drücken Sie die MENÜ Taste, um in das Konfigurationsmenü des Telefons zu gelangen.
- Wählen Sie MENÜ → Telefon → SIP → Konto um die Einstellungen für SIP Proxy, Outbound Proxy, SIP-Nutzer ID, SIP Authentifizierungs-ID, sowie das SIP Passwort zu konfigurieren.
- 4. Über die MENÜ Optionen können Sie die Basisfunktionen des Telefons konfigurieren, wie z.B. die Einstellung der IP Adresse, wenn eine statische (feste) IP Adresse genutzt wird. Weitere Konfigurationsdetails finden Sie im Benutzerhandbuch des GRP2613.
- 5. Bitte kontaktieren Sie Ihren Internet-Service-Provider um alle zur Konfiguration notwendigen Einstellungen zu erfahren.

Das komplette Benutzer-Handbuch sowie weitere Informationen zur Konfiguration finden Sie unter: http://www.grandstream.com/our-products IT

GRP2613 non è preconfigurato per supportare o effettuare chiamate di emergenza a qualsiasi tipo di ospedale, struttura giudiziaria, unità di assistenza medica ("Servizi di emergenza") o a qualsiasi altro tipo di servizio di emergenza. È necessario effettuare accordi supplementari per accedere ai Servizi di emergenza. E' a Vostra esclusiva responsabilità acquistare servizi di telefonia internet conformi con SIP, configurare GRP2613 correttamente per usare tale servizio ed effettuare test periodici della configurazione per assicurarsi che funzioni in modo idoneo. Se non si effettua ciò, è Vostra responsabilità acquistare servizi telefonici fissi o wireless tradizionali per accedere ai Servizi di emergenza.

GRANDSTREAM NON FORNISCE COLLEGA-MENTI AI SERVIZI DI EMERGENZA ATTRAVERSO GRP2613. NÈ GRANSTREAM NÈ I SUOI RESPON-SABILI, DIPENDENTI O AFFILIATI POSSONO ES-SERE RITENUTI RESPONSABILI DI QUALSIASI RECLAMO, DANNO O PERDITA, E DI QUALSIASI AZIONE LEGALE DERIVANTE DA TALI RECLAMI O CAUSE IN RELAZIONE ALL'IMPOSSIBILITÀ DI USARE IL GRP2613 PER CHIAMATE AI SERVIZI O DI STRINGERE ACCORDI SUPPLEMENTARI PER ACCEDERE AI SERVIZI DI EMERGENZA IN CON-FORMITÀ AL PARAGRAFO PRECEDENTE.

### **PRECAUZIONI:**

**ATTENZIONE:** NON spegnere/accendere il GRP2613 durante l'avvio del sistema o l'aggiornamento del firmware. Ciò potrebbe comportare il danneggiamento del firmware e il malfunzionamento dell'unità.

**ATTENZIONE:** Usare solo l'alimentatore incluso nella confezione del GRP2613. L'uso di un alimentatore alternativo non idoneo potrebbe danneggiare l'unità.

### **PANORAMICA:**

GRP2613 è un telefono IP per azienda di nuova generazione caratterizzato da 6 tasti linea bicolore (possono essere programmati fino a 24 tasti BLF/composizione rapida), LCD a colori TFT da 2,8" (320x240), 4 tasti funzione XML sensibili al contesto programmabili, porte di rete Gigabit doppie, PoE integrato, conferenza a 3 vie e interruttore a sgancio elettronico (EHS). Il GRP2613 garantisce una qualità di audio HD superiore, ricche e all'avanguardia funzioni di telefonia, protezione della privacy e ampia interoperabilità con la maggior parte di dispositivi SIP di terzi e piattaforme leader SIP/NGN/IMS. GRP2613 è la scelta perfetta per utenti impresa che cercano un telefono IP esecutivo, multilinea, ricco di funzionalità e di alta qualità con funzioni e prestazioni avanzate.

### **CONTENUTO DELLA CONFEZIONE:**

1x Ricevitore

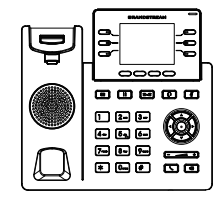

1x Case unità principale telefono

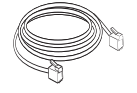

1x Cavo ethernet

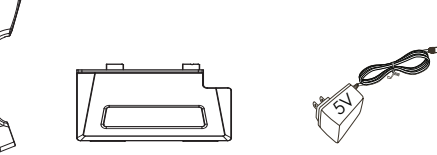

1x Supporto

telefono

1x Alimentatore 5V

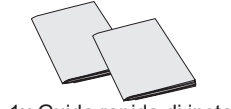

1x Guida rapida di installazione / 1x GPL Licenza

#### **MONTAGGIO TELEFONO:**

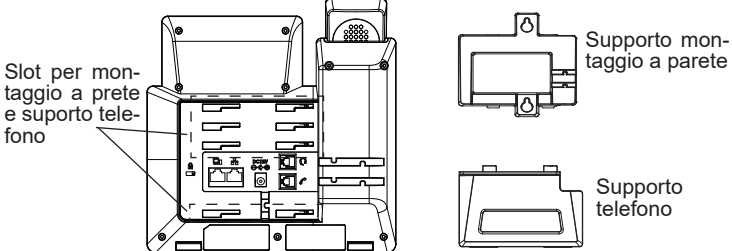

# Installazione del telefono (montaggio a parete \*venduto separatamente):

- 1. Fissare i distanziali per il supporto a parete nell'apposito alloggiamento sul retro del telefono.
- 2. Fissare il telefono alla parete attraverso il foro di montaggio a parete.
- 3. Estrarre l'aletta dal ricevitore (si veda la figura di seguito).
- Ruotare l'aletta e riposizionarla nell'alloggiamento con l'estensione verso l'alto in modo da poter sostenere il telefono mentre è montato a parete (si veda la figura di seguito).

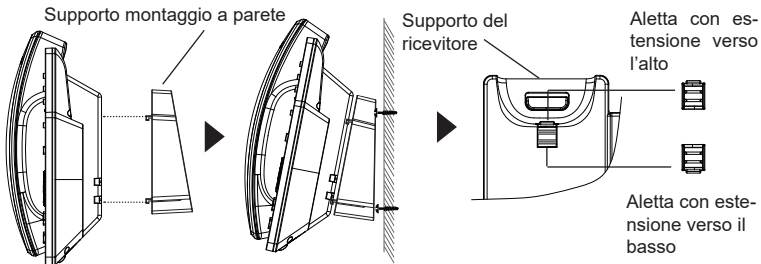

#### Installazione del telefono (supporto telefono):

Per installare il telefono sul tavolo con il supporto telefono, fissare il supporto alla base del telefono dove si trova un alloggiamento per tale supporto. (metà superiore, parte inferiore).

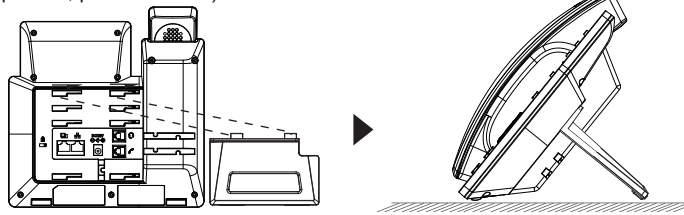

1x Cavo telefonico

#### **CONNESSIONE DEL TELEFONO:**

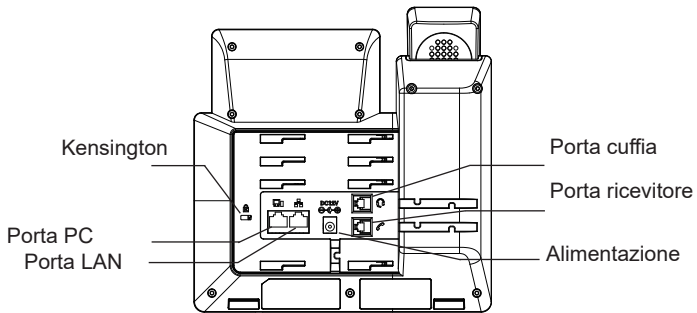

Per impostare il GRP2613, seguire la seguente procedura:

- 1. Collegare il ricevitore e il case principale del telefono con il cavo telefonico.
- 2. Collegare la porta LAN del telefono alla presa RJ-45 di un hub o di un router (lato LAN del router) usando un cavo ethernet.
- Collegare il jack dell'alimentatore all'uscita 5V CC sul telefono; collegare l'alimentatore a una presa elettrica. Se è utilizzato l'interruttore PoE al passo 2, questo passo deve essere saltato.
- L'LCD visualizzerà le informazioni relative allo stato dell'apparecchio o all'aggiornamento del firmware. Prima di continuare, attendere che il display visualizzi data/ora.
- Usando il server web del telefono o il menu di configurazione del tastierino numerico, è possibile inoltre configurare il telefono usando o un IP statico o un DHCP.

#### Indicatore Mes-Tasti linea saggio in attesa 6 -**\_** . \_ Tasti funzione ð `െ Cuffia Tenere in linea م م م Silenzia Messaggio Tasti per la navigazione Trasferimento Î <u>2 </u> 3 ] Tasto Menu/OK 4- 5- 6-Tastierino standard 7--- 8--- 9---Volume \* 0--- \* Altoparlante Invia

#### **DESCRIZIONE TELEFONO:**

### **CONFIGURAZIONE DEL TELEFONO:**

#### Configurazione del GRP2613 mediante un browser web:

- 1. Assicurarsi che il telefono sia in corrente e collegato a internet.
- 2. Premere e tenere premuto il pulsante "SU" per 3 secondi per vedere l'indirizzo IP.
- 3. Digitare l'indirizzo IP del telefono nel browser del vostro PC.
- 4. Immettere il nome utente e la password dell'amministratore per accedere al menu di configurazione. (Il nome utente predefinito di fabbrica è "admin" mentre la password casuale predefinita può essere trovata sull'adesivo sul retro dell'unità).

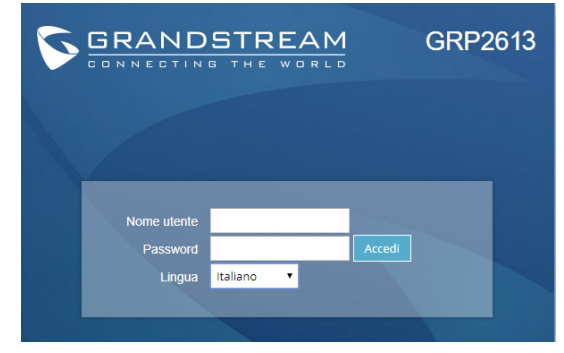

#### Configurazione del GRP2613 mediante il tastierino:

- 1. Assicurarsi che il telefono sia in stato di attesa (modalità idle).
- 2. Premere il pulsante MENU per accedere al tastierino MENU per configurare il telefono.
- 3. Selezionare MENU→ Phone→ SIP→ Account, per configurare le impostazioni Proxy SIP, Proxy in uscita, ID utente SIP, ID Aut SIP e Password SIP.
- Seguire le opzioni del MENU per configurare le impostazioni di base del telefono. Alcuni esempi: l'indirizzo IP se si usa un IP statico. Per ulteriori informazioni, consultare il manuale utente di GRP2613.
- Contattare il vostro ITSP (fornitore servizi di telefonia internet) per le impostazioni supplementari che possono essere necessarie per la configurazione del telefono.

Scaricare il Manuale Utente e controllare le Domande Frequenti per istruzioni più dettagliate: http://www.grandstream.com/our-products

GRP2613 предварительно не сконфигурирован для поддержки или переноса экстренных звонков в какиелибо больницы, правоохранительные органы, отделения медицинской помощи ("Экстренная (-ые) Служба (-ы)"), или какие-либо другие Экстренные службы. Следует произвести дополнительные настройки для доступа к Экстренным Службам. Вы ответственны за подключение SIP-совместимой интернет-телефонной службы, правильную настройку GRP2613 для ее использования, а также периодическое тестирование Вашей конфигурации для проверки ее работы в соответствии с Вашими требованиями. Если Вы это не сделаете, Вы будете ответственны за подключение традиционных беспроводных или проводных телефонных служб для доступа к Экстренным Службам.

GRANDSTREAM ПРЕДОСТАВЛЯЕТ HE СОЕДИНЕНИЯ С ЭКСТРЕННЫМИ СЛУЖБАМИ GRP2613. ПОСРЕДСТВОМ GRAND-STREAM, ЕГО СЛУЖАЩИЕ, РАБОТНИКИ И ОТДЕЛЕНИЯ НЕ НЕСУТ ОТВЕТСТВЕННОСТИ ЗА ПРЕТЕНЗИИ. УШЕРБ ИЛИ УТРАТУ. И ВЫ НАСТОЯЩИМ ОТКАЗЫВАЕТЕСЬ OT КАКИХ-ЛИБО ЗАЯВЛЕНИЙ ИЛИ ИСКОВЫХ ОСНОВАНИЙ, ПРОИСТЕКАЮЩИХ ИЗ ВАШЕЙ НЕСПОСОБНОСТИ ИСПОЛЬЗОВАТЬ GRP2613 ДЛЯ СВЯЗИ ЭКСТРЕННЫМИ СЛУЖБАМИ И НЕПРИНЯТИЯ С ВАШЕЙ СТОРОНЫ МЕР ПО ОБЕСПЕЧЕНИЮ ДОСТУПА К ЭКСТРЕННЫМ СЛУЖБАМ СООТВЕТСТВИИ вышеследующим С ПАРАГРАФОМВЫШЕСЛЕДУЮЩИМ ПАРАГРАФОМ.

### МЕРЫ ПРЕДОСТОРОЖНОСТИ:

**ВНИМАНИЕ:** Пожалуйста, не перезагружайте GRP2613 путем выключения питания во время начальной загрузки системы или обновления встроенной программы. Вы можете повредить образы встроенной программы и вызвать неправильную работу устройства.

**ВНИМАНИЕ:** Используйте только блок питания, входящий в комплект поставки GRP2613. Использование неподходящего блока питания может вызвать повреждение устройства.

#### ОБЗОР:

GRP2613 представляет собой IP-телефон промышленного класса следующего поколения, обладающий 6 двухцветными линейными клавишами (их можно запрограммировать в качестве до 24 BLF клавиш или клавиш быстрого набора), цветным 2,8 дюймовым (320х240) TFT ЖКдисплеем, 4 программируемыми контекстно-зависимыми программными клавишами, двумя гигабитными сетевыми портами , интегрированными РоЕ, поддержкой 3-сторонней конференции и поддержкой электронного переключателя (EHS). GRP2613 обеспечивает превосходное HD-качество аудио, большой набор передовых функций телефонии, защиту приватности, и широкую совместимость с большинством SIP-устройств и ведущих платформ SIP/NGN/IMS сторонних производителей. GRP2613 - идеальный выбор для бизнес-пользователей, которым требуется высококачественный, многофункциональный многопотоковый IP-телефон с продвинутыми функциями и повышенной работоспособностью.

### КОМПЛЕКТ ПОСТАВКИ:

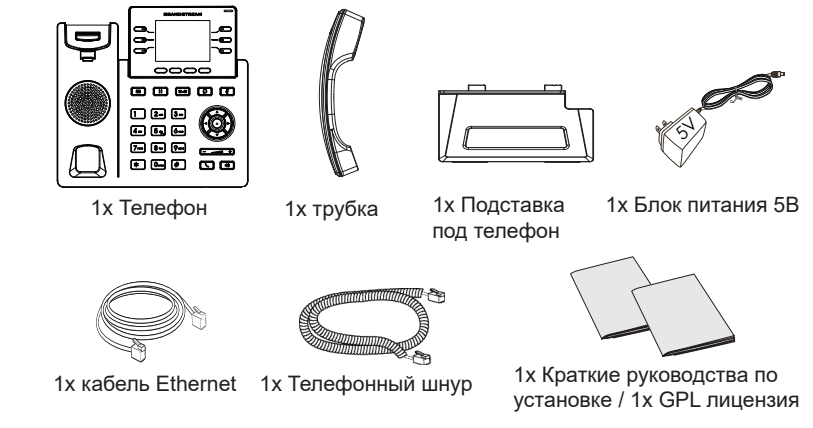

#### УСТАНОВКА ТЕЛЕФОНА:

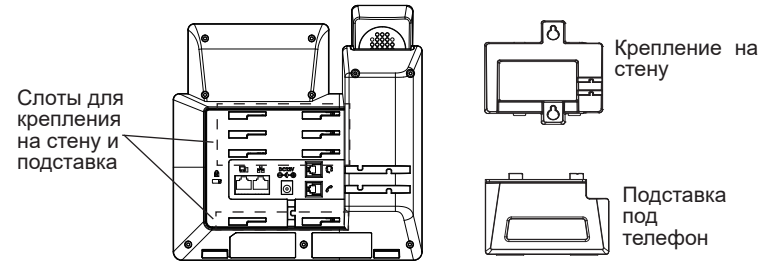

## Установка телефона (Крепление на стену \*продается отдельно):

- 1. Прикрепите прокладки стенного крепления к слотам стенного крепления на задней части телефона.
- 2. Прикрепите телефон к стене посредством отверстия стенного крепления.
- 3. Вытащите контакт из гнезда трубки (См. рисунок ниже).
- 4. Поверните контакт и вставьте его обратно в гнездо расширением вверх, когда телефон прикреплен к стене (См. рисунок ниже).

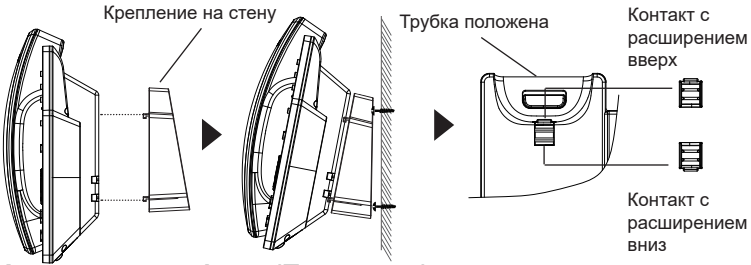

#### Установка телефона (Подставка) :

Для установки телефона на стол на подставке, присоедините подставку к днищу телефона в гнездо для подставки. (Верхняя половина, нижняя часть).

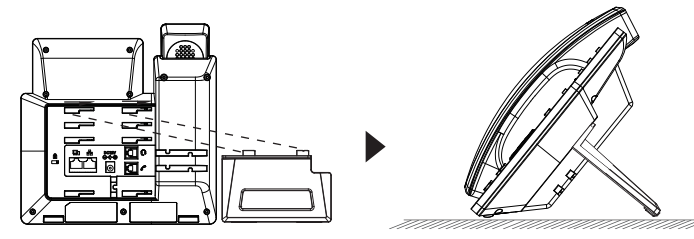

#### ПОДКЛЮЧЕНИЕ ТЕЛЕФОНА:

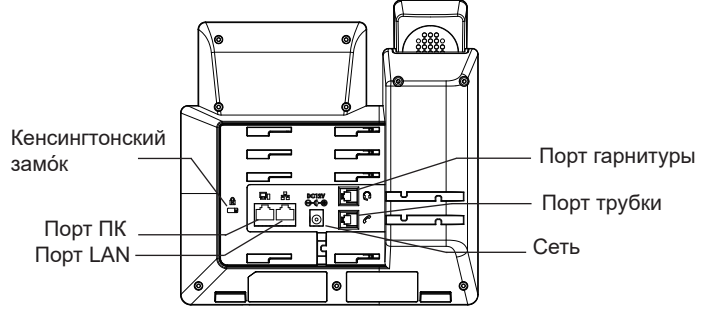

Для установки GRP2613, следуйте инструкциям:

- 1. Соедините трубку с телефоном с помощью телефонного шнура.
- 2. СПодключите LAN-порт телефона к гнезду RJ-45 хаба/коммутатора или маршрутизатора (сторона LAN роутера) с помощью кабеля Ethernet.
- Подсоедините штекер блока питания 5В DC к гнезду телефона; подключите блок питания к сети. Если на шаге 2 используется РоЕ коммутатор, то этот шаг можно пропустить.
- На LCD будет выводиться информация об инициализации или обновлении встроенной программы. Перед продолжением, пожалуйста, дождитесь отображения экрана дата/время.
- Используя встроенный веб-сервер или меню конфигурации клавиатуры, вы можете произвести дальнейшую конфигурацию телефона с помощью статического IP или DHCP.

### ОПИСАНИЕ ТЕЛЕФОНА:

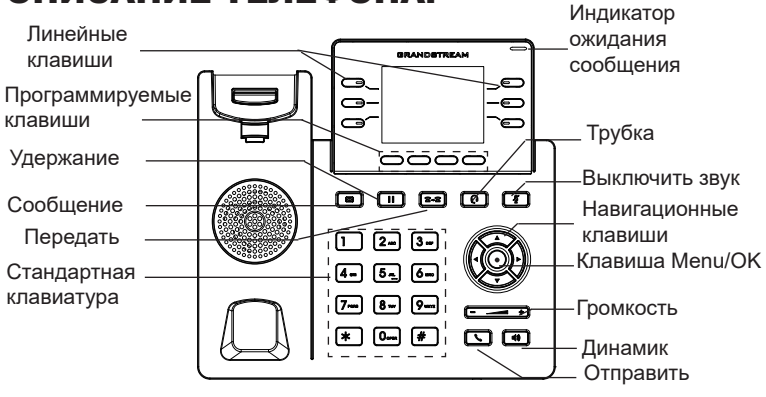

### КОНФИГУРАЦИЯ ТЕЛЕФОНА:

#### Сконфигурируйте GRP2613 с помощью веб-браузера:

- 1. Убедитесь, что Ваш телефон включен и подключен к Интернет.
- 2. Для отображения IP-адреса нажмите и удерживайте кнопку "BBEPX" в течение 3 секунд.
- 3. Введите IP-адрес Вашего телефона в браузере на Вашем ПК.
- Введите имя пользователя и пароль администратора для входа в меню конфигурации. (Имя пользователя по умолчанию - "admin", случайный пароль по умолчанию Вы можете найти на наклейке на задней стороне устройства).

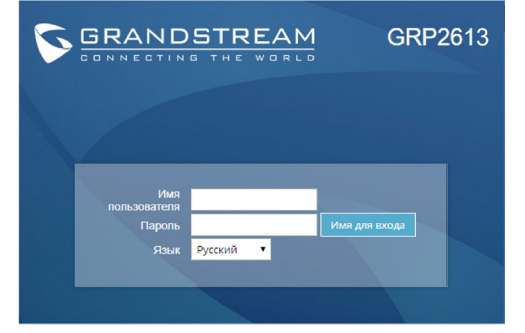

Сконфигурируйте GRP2613 с помощью клавиатуры:

- 1. Убедитесь, что телефон не занят.
- 2. Нажмите кнопку MENU для доступа к МЕНЮ клавиатуры для конфигурации телефона.
- Выберите MENU→ Phone→ SIP→ Account для настройки параметров SIP-прокси, Исходящего прокси, Идентификатора пользователя SIP, Идентификатора авторизации SIP, и пароля SIP.
- Воспользуйтесь опциями МЕНЮ для конфигурации основных функций телефона. Например, IP address, если Вы используете статический IP. За подробностями обращайтесь к Пользовательской Инструкции GRP2613.
- Пожалуйста, обратитесь к Вашему провайдеру Интернет-телефонии за дополнительными настройками, которые могут потребоваться для конфигурации телефона.

Для получения более детальной информации по настройке, загрузите Руководство Пользователя и просмотрите часто задаваемые вопросы по ссылке: http://www.grandstream.com/our-products PT

O GRP2613 não é pré-configurado para suportar ou realizar chamadas de emergência a qualquer tipo de hospital, agência policial, unidade de atendimento médico ("Serviço (s) de emergência"), ou qualquer outro tipo de serviço de emergência. Você deverá tomar providências adicionais para acessar serviços de emergência. É da sua responsabilidade adquirir serviço de telefonia via Internet compatível com o protocolo SIP, configurar corretamente o GRP2613 para usar esse serviço e periodicamente testar a configuração para confirmar que ele funciona como você espera. Se você não fizer isso, é da sua responsabilidade adquirir os serviços tradicionais de telefones celulares ou fixos para acessar serviços de emergência.

GRANDSTREAM NÃO FORNECE CONEXÕES A SERVIÇOS DE EMERGÊNCIA ATRAVÉS DO GRP2613. NEM GRANDSTREAM, NEM OS SEUS DIRIGENTES, EMPREGADOS OU AFILIADOS PO-DEM SER RESPONSÁVEIS POR QUALQUER REC-LAMAÇÃO, DANO OU PERDA, E VOCÊ, NESTE ATO, RENUNCIA QUAISQUER E TODAS REIVIN-DICAÇÕES OU MOTIVOS DE ACÇÃO RESUL-TANTES DA OU RELATIVA À SUA INCAPACIDADE DE USAR O GRP2613 PARA CONTATAR SERVIÇOS DE EMERGÊNCIA E POR NÃO FAZER ARRANJOS ADICIONAIS PARA ACEDER AOS SERVIÇOS DE EMERGÊNCIA, SEGUNDO O PARÁGRAFO IMEDI-ATAMENTE ANTERIOR.

### **PRECAUTIONS:**

**ATENÇÃO:** Por favor NÃO desligue a energia do GRP2613 durante o inicio do sistema ou durante a atualização de firmware. Você poderá corromper a imagem do firmware e originar o mau funcionamento da unidade.

**ATENÇÃO:** Utilize unicamente a fonte de alimentação incluída na embalagem do GRP2613. Utilizar uma fonte de alimentação alternativa e não certificada possivelmente pode danificar a unidade.

#### **RESUMO:**

O GRP2613 é um telefone IP corporativo de ultima geração que possui recursos como 6 teclas de linhas em duas cores (podem ser programadas até 24 teclas BLF/discagem rápida), tela LCD colorida de 2,8 polegadas (320x240), 4 teclas programáveis XML sensíveis ao contexto, duas portas de rede Gigabit, PoE embutido, conferência de até 3 participantes e EHS. O GRP2613 oferece qualidade de áudio em HD tanto no handset e no viva-voz e recursos de vanguarda, proteção de segurança para privacidade e totalmente interoperável com a maioria dos dispositivos e plataformas SIP de outros fabricantes. O GRP2613 é a escolha perfeita para usuários corporativos que estão à procura de um telefone empresarial multilinha com recursos e desempenho avançados.

### CONTEÚDO DA EMBALAGEM:

1x Handset

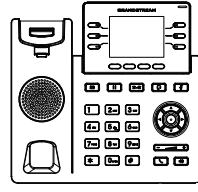

1x Base Principal

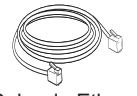

1x Cabo de Ethernet

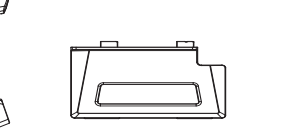

1x Suporte do

telefone

1x 5V Adaptador de Corrente

1x Guia de Instalação Rápido / 1x licença GPL

### Instalação do Telefone:

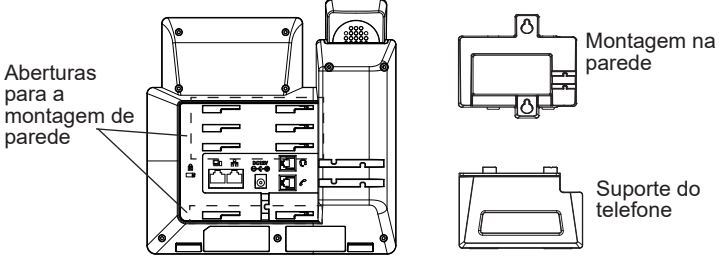

#### A instalar o telefone (Montagem na parede \*vendido separadamente):

- Coloque o suporte de parede na abertura que está na parte traseira do telefone.
- 2. Coloque o telefone na parede através do furo para o suporte de parede.
- 3. Puxe a trava de suporte do monofone (Consulte a imagem abaixo).
- Vire a trava do telefone e coloque de novo no seu lugar para manter o handset no suporte quando o telefone estiver instalado na parede (Ver imagem abaixo).

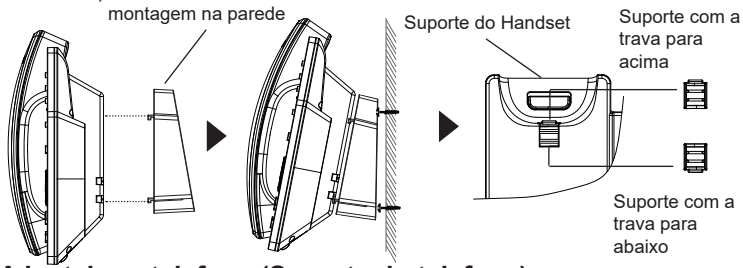

#### A instalar o telefone (Suporte do telefone):

Para instalar o telefone no escritório com o suporte do telefone, fixe o suporte no fundo do telefone onde estão as aberturas para o suporte de escritório (parte de cima, parte do fundo).

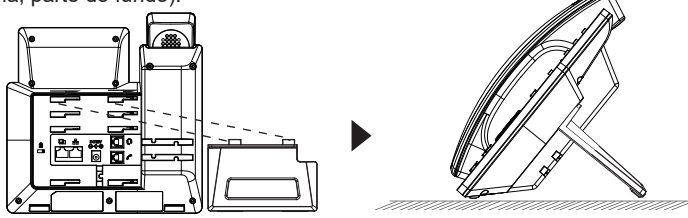

1x Cabo de telefone

#### A CONECTAR O TELEFONE:

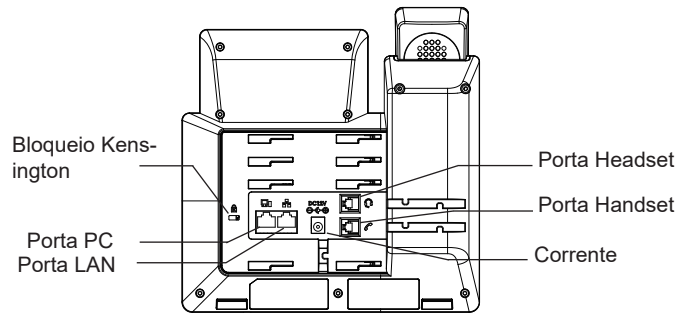

Para configurar o GRP2613, verifique os passos abaixo:

- 1. Conecte o handset à base principal utilizando o cabo de telefone.
- 2. Conecte uma ponta do cabo de rede ethernet RJ45 em um hub/switch ou ao roteador (lado LAN do roteador) e a outra ponta na porta LAN do telefone.
- Conecte a saída da fonte de alimentação 5V DC na porta correspondente no telefone; conecte a fonte de alimentação em uma tomada de energia. Se um switch PoE é utilizado no passo 2 esta configuração pode ser desconsiderada.
- A tela LCD exibirá a informação de atualização ou de provisionamento. Antes de continuar, por favor aguarde até exibir na tela a data e a hora.
- Utilizando a interface web do telefone ou utilizando o menu de configuração através do teclado, você poderá configurar o telefone para utilizar IP estático ou obter IP a partir do DHCP.

### **DESCRIÇÃO DO TELEFONE:**

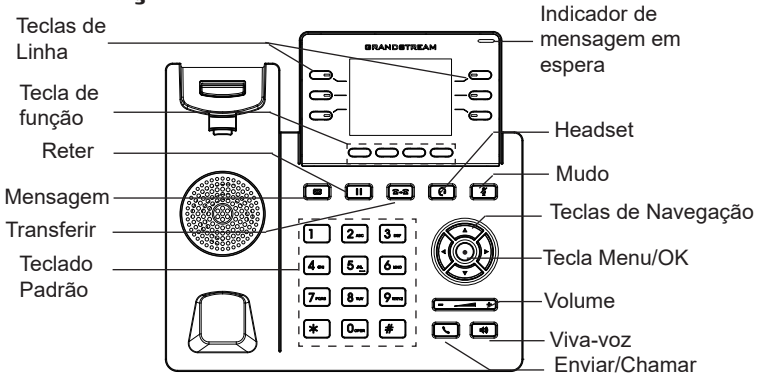

### **CONFIGURAÇÃO DO TELEFONE:**

#### Configurar o GRP2613 utilizando a interface web:

- 1. Verifique e confira que o telefone está ligado e conectado à internet.
- 2. Pressione e mantenha pressionada a tecla "UP" durante 3 segundos para visualizar o endereço IP.
- 3. Digite o endereço IP do telefone no navegador web do seu computador.
- Coloque o ID e a senha do administrador para acessar ao menu de configuração. (O ID de usuário padrão é "admin", a senha de acesso aleatória pode ser encontrada na etiqueta na parte inferior do dispositivo).

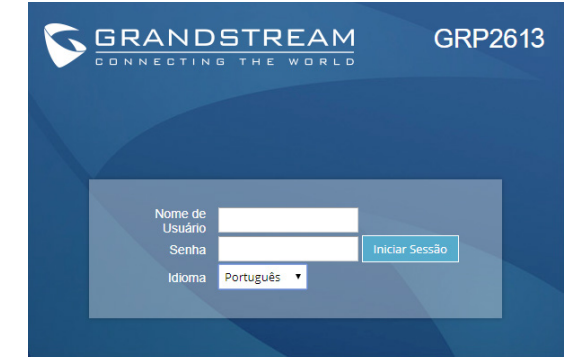

#### Configurar o GRP2613 utilizando o teclado:

- 1. Verifique que o telefone está desocupado.
- 2. Pressione a tecla MENU para acessar ao MENU do teclado para configurar o telefone.
- Selecione MENU→ Phone→ SIP→ Account para definir as configurações de Proxy SIP, Proxy de Saída, ID de Usuário SIP, ID de Aut SIP e Senha SIP.
- Siga as opções do MENU para configurar os recursos básicos do telefone, por exemplo: o endereço IP se vai utilizar um IP estático. Para informação detalhada, consulte o Manual de Usuário do GRP2613.
- Por favor contatar o seu ITSP (Provedor de serviços de telefonia por internet) para consultar, se for necessário, as definições adicionais que podem ser necessárias para configurar o telefone.

Por favor, baixe o Manual do Usuário e verifique a seção FAQ para instruções mais detalhadas: http://www.grandstream.com/our-products Urządzenie GRP2613 nie jest wstępnie skonfigurowane do obsługi lub wykonywania połączeń alarmowych do szpitali, organów ochrony porządku publicznego, jednostek opieki medycznej (zwanych dalej "służbami ratunkowymi") ani jakichkolwiek innych służb ratunkowych. Aby uzyskać dostęp do służb ratunkowych, konieczne jest wprowadzenie dodatkowych ustawień. Użytkownik jest odpowiedzialny za zakup usługi telefonii internetowej zgodnej z protokołem SIP, odpowiednia konfigurację urządzenia GRP2613 umożliwiającą korzystanie z tej usługi oraz okresowe testy konfiguracji w celu sprawdzenia, czy działa ona zgodnie zoczekiwaniami. W przypadku niewykonania tych czynności użytkownik jest odpowiedzialny za zakup tradycyjnych bezprzewodowych lub przewodowych usług telefonicznych w celu uzyskania dostępu do służb ratunkowych.

FIRMAGRANDSTREAM NIE ZAPEWNIAMOŻLIWOŚCI POŁACZENIA ZE SŁUŻBAMI RATUNKOWYMI ZA POŚREDNICTWEM URZĄDZENIA GRP2613. FIRMA GRANDSTREAM, JEJ KIEROWNICTWO, PRACOWN-ICY ANI PODMIOTY STOWARZYSZONE NIE MOGA BYĆ POCIĄGNIĘTE DO ODPOWIEDZIALNOŚCI ZTYTUŁU JAKICHKOLWIEK ROSZCZEŃ, SZKÓD LUB STRAT, A UŻYTKOWNIK NINIEJSZYM ZRZEKA SIE WSZELKICH TEGO TYPU ROSZCZEŃ I PODSTAW POWÓDZTWA WYNIKAJACYCH LUB POWIAZANYCH Z NIEMOŻNOŚCIĄ UŻYCIA URZĄDZENIA GRP2613 W CELU NAWIĄZANIA KONTAKTU ZE SŁUŻBAMI RATUNKOWYMI I NIEWPROWADZENIEM DODAT-KOWYCH USTAWIEŃ UMOŻLIWIAJĄCYCH UZYS-KANIE DOSTEPU DO SŁUŻB RATUNKOWYCH ZGOD-NIE Z INFORMACJAMI W POPRZEDNIM AKAPICIE.

## ŚRODKI OSTROŻNOŚCI:

**UWAGA:** Prosimy NIE wyłączać urządzenia GRP2613 w trakcie uruchamiania systemu lub aktualizacji oprogramowania układowego. Może to uszkodzić obrazy oprogramowania układowego i spowodować niewłaściwe działanie urządzenia.

**UWAGA:** Należy używać wyłącznie zasilacza w pakiecie GRP2613. Korzystanie z alternatywnych kwalifikowana zasilaczem ewentualnie może uszkodzić urządzenie.

### **OPIS URZĄDZENIA:**

Urządzenie GRP2613 jest nowej generacji telefonem IP klasy biznesowej obsługującym maksymalnie 6 linie, Trójdrożny konferencje, elektroniczny przełącznik widełkowy (EHS). Wyposażone jest w 2,8 calowy (320x240) kolorowy monitor LCD TFT, 4 klawiszy programowanych za pomocą języka XML, dwa gigabitowe porty sieciowe, zintegrowane moduły PoE. Urządzenie GRP2613 oferuje wysoką jakość dźwięku HD, liczne nowoczesne funkcje telefoniczne, ochronę prywatności i zgodność z większością urządzeń SIP innych firm oraz wiodącymi platformami SIP/NGN/IMS. Urządzenie GRP2613 jest idealnym wyborem dla użytkowników firmowych potrzebujących wysokiej jakości, uniwersalnego, obsługującego wiele linii telefonu IP z zaawansowanymi funkcjami i wysoką wydajnością.

### ZAWARTOŚĆ OPAKOWANIA:

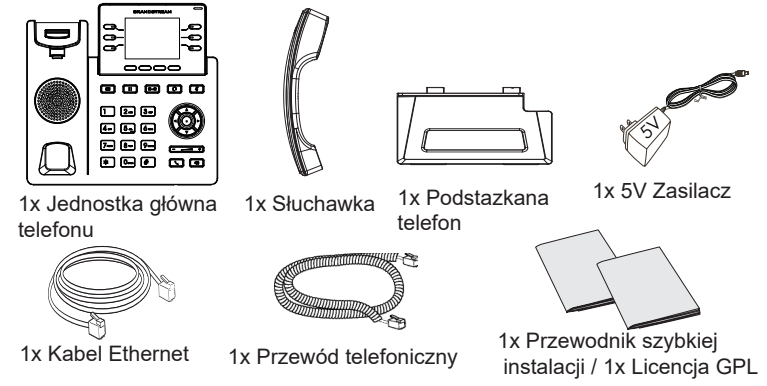

#### **KONFIGURACJA TELEFONU:**

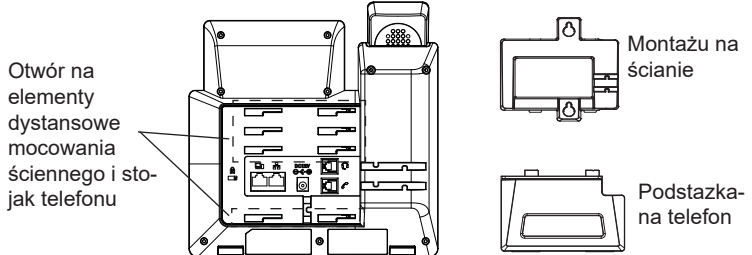

# Instalowanie w telefonie (Montaż ścienny \*sprzedawany osobno):

- 1. Zaczep mocowanie ścienne do otworu z tyłu telefonu.
- 2. Zamocuj telefon do ściany, używając otworu w mocowaniu ściennym.
- 3. Wyciągnij zabezpieczenie z uchwytu słuchawki (patrz rysunek poniżej).
- 4. Karta Obróć i podłącz go do gniazda z rozszerzeniem do przytrzymaj słuchawkę a telefon jest zamontowany na ścianie (patrz rysunek poniżej).

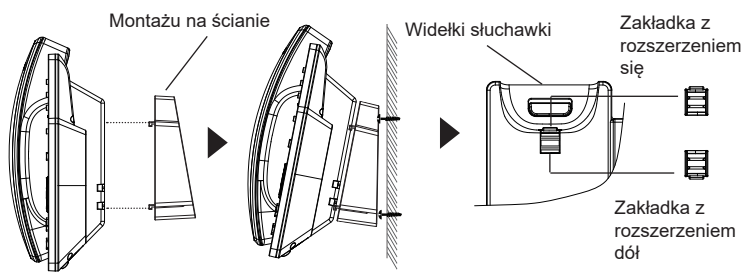

#### Instalacja telefonu (podstawka na telefon):

W celu zamontowania telefonu na stole za pomocą stojaka należy przymocować stojak do spodu telefonu w miejscu, gdzie znajduje się otwór na stojak (górna część, dolna część).

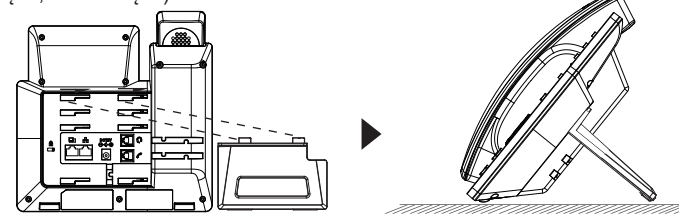

### **PODŁĄCZANIE TELEFONU:**

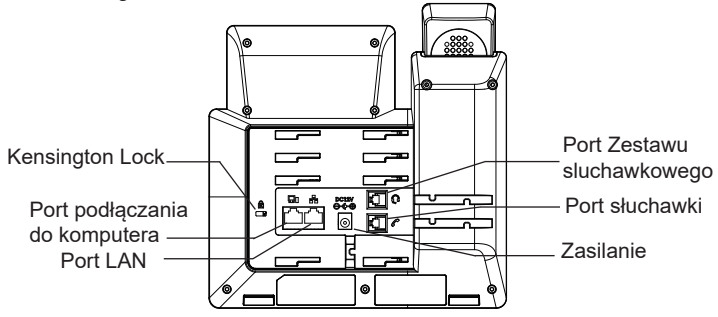

Do instalacji GRP2613 wykonaj następujące czynności:

- 1. Podłącz słuchawke i główne telefon z kabla.
- 2. Podłącz do portu LAN telefon do gniazda RJ-45 z przełącznika/koncentratoralub routera (po stronie sieci LAN routera) za pomocą kabla Ethernet.
- Podłączyć wtyczkę wyjście 5V DC do gniazda zasilania w telefonie; Podłącz zasilacz do gniazdka elektrycznego. IJeśli przełącznik PoE jest używany w kroku 2, ten krok można pominąć.
- LCD wyświetli zastrzegania lub oprogramowania układowego uaktualnienia informacji. Przed kontynuowaniem, proszę czekać do wyświetlania daty i godziny pokazać się.
- Za pomocą telefonu embedded web server lub klawiatury menu konfiguracji, można dodatkowo skonfigurować telefonu za pomocą DHCP lub statyczny adres IP.

### **OPIS TELEFONU:**

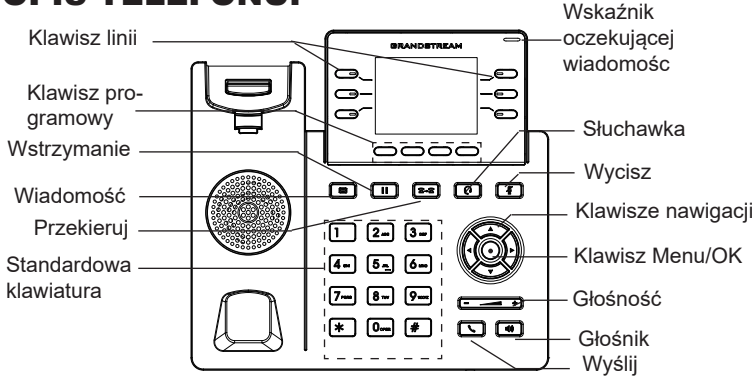

~44~

### KONFIGURACJA TELEFONU:

#### Skonfigurować GRP2613 za pomocą przeglądarki sieci Web:

- 1. Upewnij się, telefon jest włączony i podłączony do Internetu.
- Naciśnij przycisk UP i przytrzymaj go przez trzy sekundy, aby otrzymać informacje o adresie IP.
- 3. Przepisz adres IP telefonu do przeglądarki.
- 4. Wpisz nazwę użytkownika i hasło administratora, aby uzyskać dostęp do menu konfiguracyjnego. (Domyślną nazwą użytkownika jest "admin", a domyślne losowe hasło można znaleźć na naklejce z tyłu urządzenia).

| 5 | GRAND                | STREAM   | g GRF     | 2613 |
|---|----------------------|----------|-----------|------|
|   |                      |          |           |      |
|   | Nazwa                |          |           |      |
|   | użytkownika<br>Hasło |          | Logowanie |      |
|   | Język                | Polski 🔻 |           |      |
|   |                      |          |           |      |

#### Skonfigurować GRP2613 za pomocą klawiatury:

- 1. Upewnij się, że telefon jest nieaktywny.
- Naciśnij przycisk MENU, aby uzyskać dostęp do klawiatury MENU, aby skonfigurować telefon.
- Wybierz MENU→ telefon→ SIP→ konto, aby skonfigurować ustawienia serwera Proxy SIP, wychodzących Proxy, identyfikator użytkownika SIP, SIP Auth ID i hasło SIP.
- Postępuj zgodnie z MENU opcje, aby skonfigurować podstawowe funkcje telefonu. Na przykład: adres IP, jeśli przy użyciu statycznego adresu IP. Aby uzyskać szczegółowe informacje proszę sprawdzić instrukcję obsługi GRP2613.
- 5. Skontaktuj się z twój ITSP (dostawca usług telefonii internetowej) dla ustawienia dodatkowe, które może być konieczne skonfigurowanie telefonu.

Bardziej szczegółowe instrukcje można uzyskać po pobraniu Instrukcji obsługi i zapoznaniu się z często zadawanymi pytaniami: http://www.grandstream.com/our-products